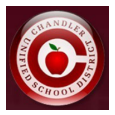

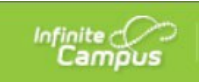

## Solicitud de transporte - Portal para padres de Infinite Campus

- Inicie sesión en el Portal para Padres
- Desde la página de inicio, busque "Enlaces rápidos" (en el extremo derecho de una computadora o en la parte inferior de la aplicación).
- Haga clic en "Solicitud de transporte" en la sección Enlaces rápidos.

| Quick Links                                       |
|---------------------------------------------------|
| School                                            |
| AASA Score Reports / Informes de Puntuación AASA  |
| Acuerdo de Lispositivos                           |
| Clever                                            |
| COA Attendance Submission                         |
| IMPACT Chandle: Scholars                          |
| InTouch Fee Payments                              |
| NON CEF Student Service Hours                     |
| ParentSquare Login                                |
| Transportation Request / Petición para Transporte |

• Seleccione inglés o español.

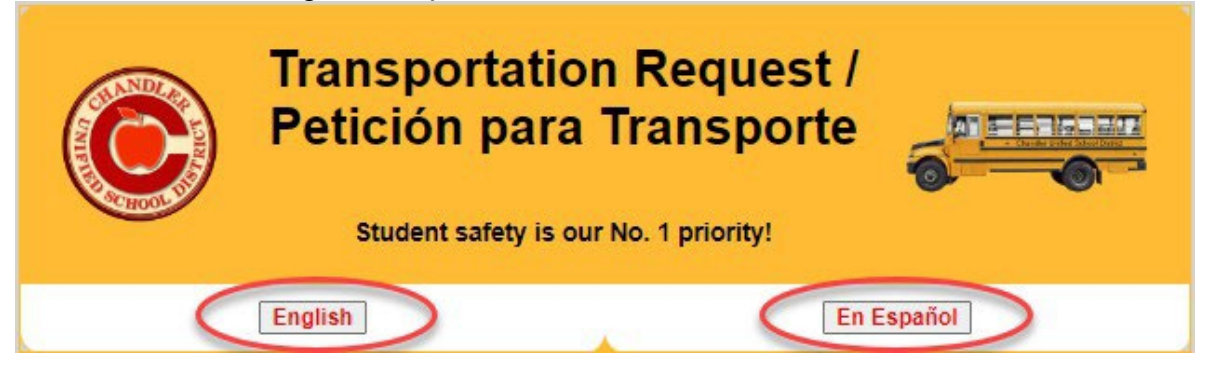

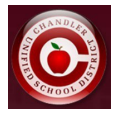

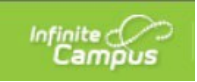

• Lea la información de transporte, haga clic en la casilla para confirmar la información y haga clic en "Haga clic aquí para continuar con la solicitud de transporte".

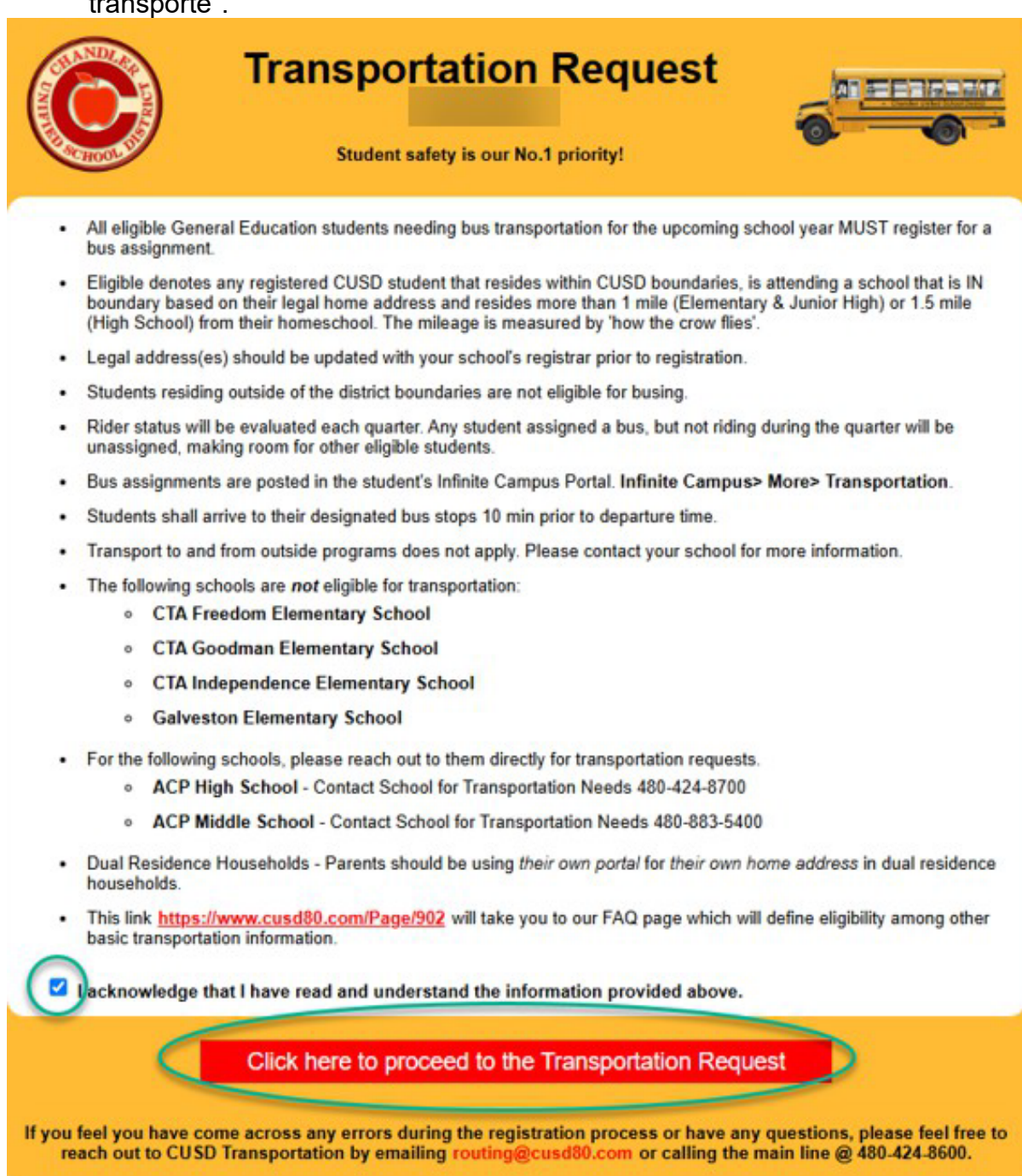

Developed by the CUSD IT and Transportation Departments. All rights reserved 2023-24

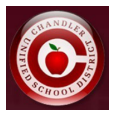

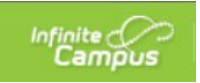

 Se le llevará a una pantalla similar a la que se muestra a continuación que enumerará a su(s) estudiante(s), su estado de elegibilidad, una opción para enviar una solicitud, una opción para solicitar una excepción o respuestas si ya se han enviado.

| C               |                 |                                                                                                 |                            |                                                      |                                                        |                                                        |
|-----------------|-----------------|-------------------------------------------------------------------------------------------------|----------------------------|------------------------------------------------------|--------------------------------------------------------|--------------------------------------------------------|
| Student<br>Name | Student Address | School Info                                                                                     | Distance<br>from<br>School | Status                                               | Transportation Need?                                   | Submission/Exception<br>Details                        |
| H<br>Aj         |                 | Boundary School: Hull<br>Elementary School<br>Attending School:<br>Carlson Elementary School    | 0                          | Not Eligible<br>Out of Boundary /<br>Open Enrollment | Request Exception                                      | H                                                      |
| H               |                 | Boundary School: Santan<br>Junior High School<br>Attending School: Santan<br>Junior High School | 1.71                       | Eligible                                             | Requested: <u>YES</u><br><u>Specialized:</u> <u>NO</u> | Submitted By:<br>Submitted On: 3/26/2024<br>8:43:30 PM |
| HN              | 1               | Boundary School: Basha<br>High School<br>Attending School: Basha<br>High School                 | 2.41                       | Eligible                                             | Continue                                               |                                                        |

• Si un estudiante es elegible, haga clic en "continuar"

| Boundary School: Basha High School  | 2.41 | Elizible | Continue |
|-------------------------------------|------|----------|----------|
| Attending School: Basha High School | 2.41 | Ligible  | Continue |

 Solo requerimos una presentación si una familia necesita transporte. Si selecciona "no", se le dará información que indica que no se requiere ningún Transportation Request Form

| Student Name   | Transportation Needed?                                                                                                    |
|----------------|----------------------------------------------------------------------------------------------------|
| Student1, Test | Will your student be needing transportation services during the school year?<br>Yes No<br>No submission is needed if no transportation is required. Please select the button below to return to your list of students.<br>Return to Student List |
| envío.         |                                                                                                    |

• Si desea solicitar transporte, haga clic en "sí" y complete el cuestionario correspondiente.

|                | Transportation Request Form                                                                  |  |  |  |  |
|----------------|----------------------------------------------------------------------------------------------|--|--|--|--|
| Student Name   | Transportation Needed?                                                                       |  |  |  |  |
|                | Will your student be needing transportation services during the school year?                 |  |  |  |  |
| Student1, Test | Does your student require Specialized Transportation?<br>(Example: wheelchair, medical, etc) |  |  |  |  |
|                | Submit Request                                                                               |  |  |  |  |

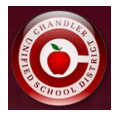

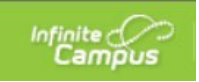

 Si un estudiante no es elegible, se mostrará la razón por la que no es elegible, así como también se proporcionará un enlace para "Solicitar excepción" si desea solicitar una excepción para el transporte. \*Las solicitudes de recepción solo se permiten si su hogar está dentro de los límites de CUSD. Fuera de los límites de CUSD no se permitirá una solicitud de excepción\*

| Student<br>Name | Student Address | School Info                                                     | Distance<br>from<br>School | Status                                               | Transportation Need? | Submission/Exception<br>Details |
|-----------------|-----------------|-----------------------------------------------------------------|----------------------------|------------------------------------------------------|----------------------|---------------------------------|
| ţ               |                 | Boundary School: Hull<br>Elementary School<br>Attending School: | 0                          | Not Eligible<br>Out of Boundary /<br>Open Enrollment | Request Exception    | -                               |

 Después de seleccionar "Solicitar excepción", puede ingresar el motivo de la excepción y enviar su solicitud.

| Student Name         Exception Details           Specialized Transportation"         Does your student require Specialized Transportation? (Example: wheelchair, medical, etc)           Yes                                                                             |                | Transportation Exception Request Form                                                                                                    |
|----------------------------------------------------------------------------------------------------|----------------|----------------------------------------------------------------------------------------------------|
| Specialized Transportation*         Does your student require Specialized Transportation? (Example: wheelchair, medical, etc)         Yes <ul> <li>No</li> </ul> Special Program         If the student is part of a special program, please select from the list below: | Student Name   | Exception Details                                                                                                    |
| Student3, Test  Not Listed  For specialty programs, if eligible, the bus stop will be at your boundary school or closest school to your ho  Exception Reason*  (test exception request  Submit Request                                                                   | Student3, Test | Specialized Transportation* Does your student require Specialized Transportation? (Example: wheelchair, medical, etc) Yes No Special Program If the student is part of a special program, please select from the list below: Not Listed *For specialty programs, if eligible, the bus stop will be at your boundary school or closest school to your home* Exception Reason* test exception request Submit Request |

• Después de enviar una solicitud de transporte o excepción, puede ver los detalles de la confirmación, incluida la fecha y el padre que presentó la solicitud.

| Student<br>Name | Student Address             | School Info                                                                                         | Distance<br>from<br>School | Status                                 | Transportation Need?                            | Submission/Exception Details                                                           |
|-----------------|-----------------------------|----------------------------------------------------------------------------------------------------|----------------------------|----------------------------------------|-------------------------------------------------|----------------------------------------------------------------------------------------|
|                 |                             | Boundary School: Auxier<br>Elementary School<br>Attending School: Auxier<br>Elementary School       | 1.94                       | Eligible                               | Requested: YES<br>Specialized: NO               | Submitted By:<br>Submitted On: 6/9/2023 10:07:43 AM                                    |
|                 |                             | Boundary School: Camille<br>Casteel High School<br>Attending School: Camille<br>Casteel High School | 1.14                       | Eligible                               | Requested: <u>YES</u><br><u>Specialized: NO</u> | Submitted By:<br>Submitted On: 6/9/2023 10:07:47 AM                                    |
|                 |                             | Boundary School: Camille<br>Casteel High School<br>Attending School: Camille<br>Casteel High School | 1.14                       | Not Eligible<br>Within 1.5<br>Miles    | Not Eligible for<br>Transportation              | Exception Requested<br>Submitted Dy:<br>Submitted Ox: 69/7023 10 08 00 AM<br>Comments: |
| If you feel you | have come across any errors | during the registration process or have                                                             | e any questions            | s, please feel free<br>0 480-424-8600. | e to reach out to CUSD Trans                    | ortation by emailing routing@cusd80.com or                                             |

Una vez enviada, no podrá cambiar su respuesta\* Los motivos de la solicitud de excepción no se pueden cambiar una vez enviada.

\* Si la dirección de su hogar cambia durante el año escolar, la pestaña se volverá a abrir automáticamente para que ingrese y haga una nueva selección para la nueva dirección del hogar.

Si desea cambiar su selección, deberá comunicarse con el departamento de Transporte al 480-424-8600.